# Smart Door Lock - Weiser Keypad - Smartcode 10

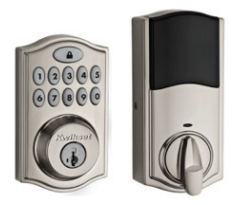

Once you've set-up your Smart Door Lock, the lock will allow keyless entry without sacrificing any safety. Its keypad makes this an ideal deadbolt for any homeowner looking to add extra security without extra trouble.

With Rogers Smart Home Monitoring you will have remote access to your Smart Door Lock and have peace of mind knowing your home is locked and secure wherever you are.

#### Package Contents:

- 1 Smart Door Lock
- 2 Manufacturer's User Guide
- 3 Set-Up Guide for pairing the lock to your Smart Home Monitoring system

## Device Installation

Please refer to the enclosed Weiser SmartCode 10 Touchpad Electronic Deadbolt installation guide.

### IMPORTANT INSTALLATION STEPS:

- 1 Remove existing door lock
- 2 Prepare lock for installation.
- 3 Install lock.
- 4 Create User Code
  - NOTE: Lock Codes are separate from your system codes. Lock Codes cannot arm/disarm the system for security reasons. Only Lock Codes can lock/unlock the door.
- \* To avoid injury, read all set-up and safety information included in your package before installing and setting up your device.
- \* If you encounter a problem setting up your Smart Door Lock, please call Rogers Technical Support at **1 888 764-3771**.

# Pair The Lock & The Touchpad

#### PLEASE INSTALL ONE LOCK AT A TIME

Once the door lock has been physically installed and tested for proper functioning, follow the steps to connect/pair your Smart Door Lock with your Rogers Smart Home Monitoring Touchpad.

- 1 Ensure system is disarmed.
- **2** On the Touchpad, select the **Settings** app from the Home Screen.
- 3 Enter your Master Access Code (4-digit code). Your Master Access Code is the same code that you use to manage your system.
- 4 Select **Home Devices** under the Categories list.

- 5 Scroll down and select **Door Locks**, then select **Add a Door Lock**.
- 6 On the Locating Door Lock Devices screen press **Next** and the system will take up to 30 seconds to find the lock.

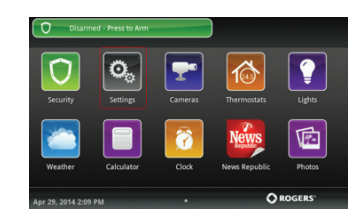

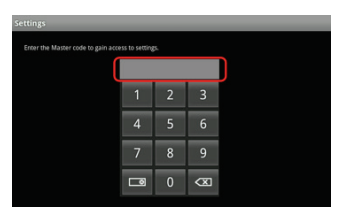

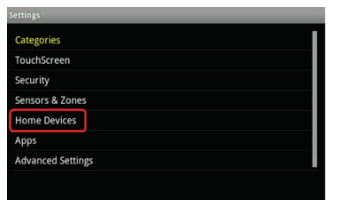

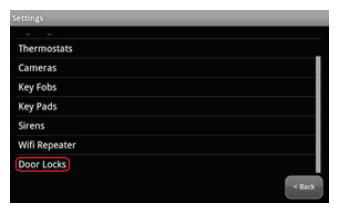

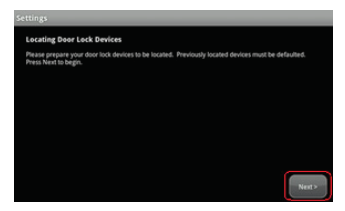

2

## Pairing the Smart Door Lock & The Touchpad

7 With the Door Lock's battery cover removed and back plate exposed, press the A button 4 times until a red and amber indicator appears.

- 8 On the SHM Touchpad a "Pairing" icon: Pairing will appear and change to a "Door Lock" icon: Door Lock once pairing is complete. Please note this may take 2 to 5 minutes.
- Click **Done** once the Door Lock icon appears and hit 9 Next to confirm.

- **10** The Door Lock icon will appear again. Tap on the Door Lock icon to customize its name (e.g. Front Door).
- 11 Click **Return to Menu** to complete the pairing of the Smart Door Lock.

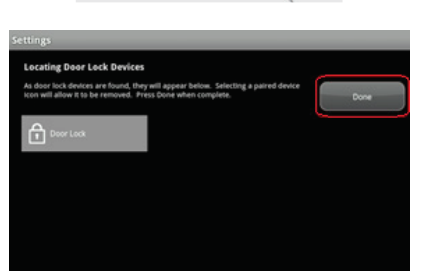

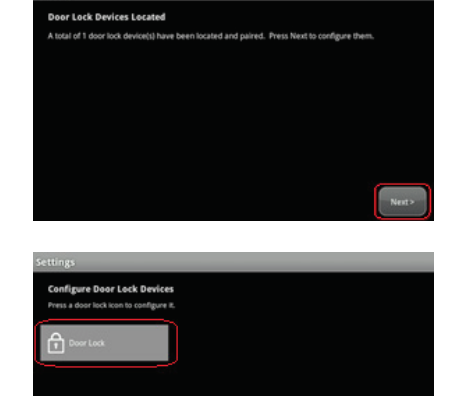

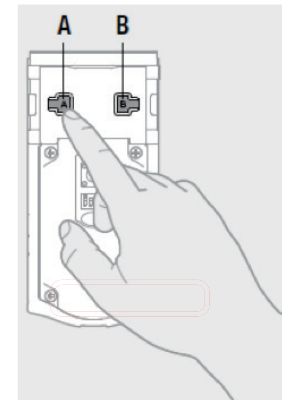

3

Your Smart Door Lock is now part of your Smart Home Monitoring system. You will now be able to remotely control the Smart Door Lock with your touchpad, your smartphone app and through the Web Control Center.

# Using the Smart Door Lock

| 1 | Unlock/Lock Door with<br><b>The Touchpad</b>    | <ol> <li>On the Touchpad Home screen tap on Door Locks Icon </li> <li>On the Door Locks screen:         <ul> <li>To Unlock: tap on the locked icon</li> <li>To Lock: tap on the unlocked icon</li> </ul> </li> </ol>                                                                                |  |
|---|-------------------------------------------------|----------------------------------------------------------------------------------------------------|--|
| 2 | Unlock/Lock Door with<br><b>The Mobile App</b>  | <ol> <li>On the Mobile App Home screen tap on Door Locks icon</li> <li>Door Locks INNECCED</li> <li>Select the desired Door Lock to control</li> <li>On the Door Locks screen:         <ul> <li>To Unlock: tap on the locked icon</li> <li>To Lock: tap on the unlocked icon</li> </ul> </li> </ol> |  |
| 3 | Unlock/Lock Door with<br>The Web Control Center | <ul> <li>On the Web Control Centre Home page or Manage Door Lock page:</li> <li>To Unlock: tap on the locked icon</li> <li>To Lock: tap on the unlocked icon</li> </ul>                                                                                                    |  |
| 4 | Unlock/Lock Door with<br>The Lock               | <ol> <li>To Unlock: enter your 4 digit user code.</li> <li>To Lock: press the Lock button located at the top of the keypad.</li> </ol>                                                                                                    |  |

4

| 5 | Status Indicators                                  | LEC                                                     | LED Color Lock Status                                                                                                    |                                                                                          |                                              |  |
|---|----------------------------------------------------|---------------------------------------------------------|----------------------------------------------------------------------------------------------------|------------------------------------------------------------------------------------------|----------------------------------------------|--|
|   |                                                    | Blinking green                                          |                                                                                                    | Unlocked                                                                                 | Status LED<br>Estado del LED                 |  |
|   |                                                    | Blinking<br>green and red                               |                                                                                                    | Unlocked,<br>Low Battery                                                                 |                                              |  |
|   |                                                    | Blinking amber                                          |                                                                                                    | Locked                                                                                   |                                              |  |
|   |                                                    | Blinking<br>amber and red                               |                                                                                                    | Locked, Low<br>Battery                                                                   |                                              |  |
|   |                                                    | Blinking re<br>switch 1 is                              | d (even when<br>off)                                                                                                    | Low Battery                                                                              |                                              |  |
|   |                                                    | Please refe<br>Electonic I                              | er to section F<br><b>Deadbolt Use</b>                                                                                                    | of the <b>Weiser</b><br><b>r Guide</b> for tro                                           | SmartCode 10 Touchpad<br>ubleshooting steps. |  |
| 6 | Advanced Functionality<br>Located on back of cover | 1 2 3 4                                                 |                                                                                                    |                                                                                          |                                              |  |
|   |                                                    | Switch 1:                                               | Door lock status LED blinks every 6 seconds. ON position is factory default.                                                                                                    |                                                                                          |                                              |  |
|   |                                                    | Switch 2:                                               | Lock automatically re-locks door 30 seconds after unlocking.<br>OFF position is factory default. If this switch is turned on, it<br>will be disabled if all codes are deleted from the lock. |                                                                                          |                                              |  |
|   |                                                    | Switch 3: Beeping sour<br>light red or a<br>ON position |                                                                                                    | ind enabled. When disabled, keypad buttons<br>amber when pressed.<br>is factory default. |                                              |  |
|   |                                                    |                                                         | <b>Note:</b> It is recommended that the beepi during programming.                                                                                                    |                                                                                          | nat the beeping sound is enabled             |  |
|   |                                                    | Switch 4:                                               | Feature not u                                                                                                    | used.                                                                                    |                                              |  |

## Smart Door Lock Features

Automate your lock using "Rules" on the Web Control Centre at smarthome.rogers.com.

#### Notifications

• Receive instant notifications through email or text when your Smart Door Lock is tampered or being unlocked.

#### **Rule Creation**

- Set up rules such as automatically locking all your Smart Door Locks when arming your system.
- Rules are not impacted by changing the name of the door lock as they follow the serial number of the door lock.

## SMART HOME MONITORING

6

9055-SHM-WDRLK-EN-0615

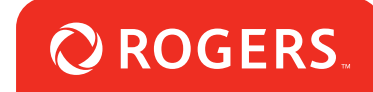